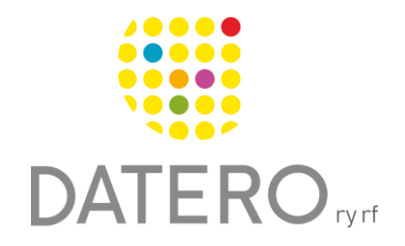

Smarta verktyg – Bättre resultat

# Text blir tal – Google Chrome

Instruktionerna är uppdaterade våren 2024.

Lyssna på texter som läses upp av en så kallad **talsyntes** på din dator. Med talsyntesen omvandlas texter på skärmen till tal.

Du kan använda en talsyntes till exempel för att:

- Läsa nyhetsartiklar och skolmaterial.
- Lyssna på texter som du själv har skrivit och på så vis upptäcka stavfel.
- Lyssna på texter skrivna på andra språk.

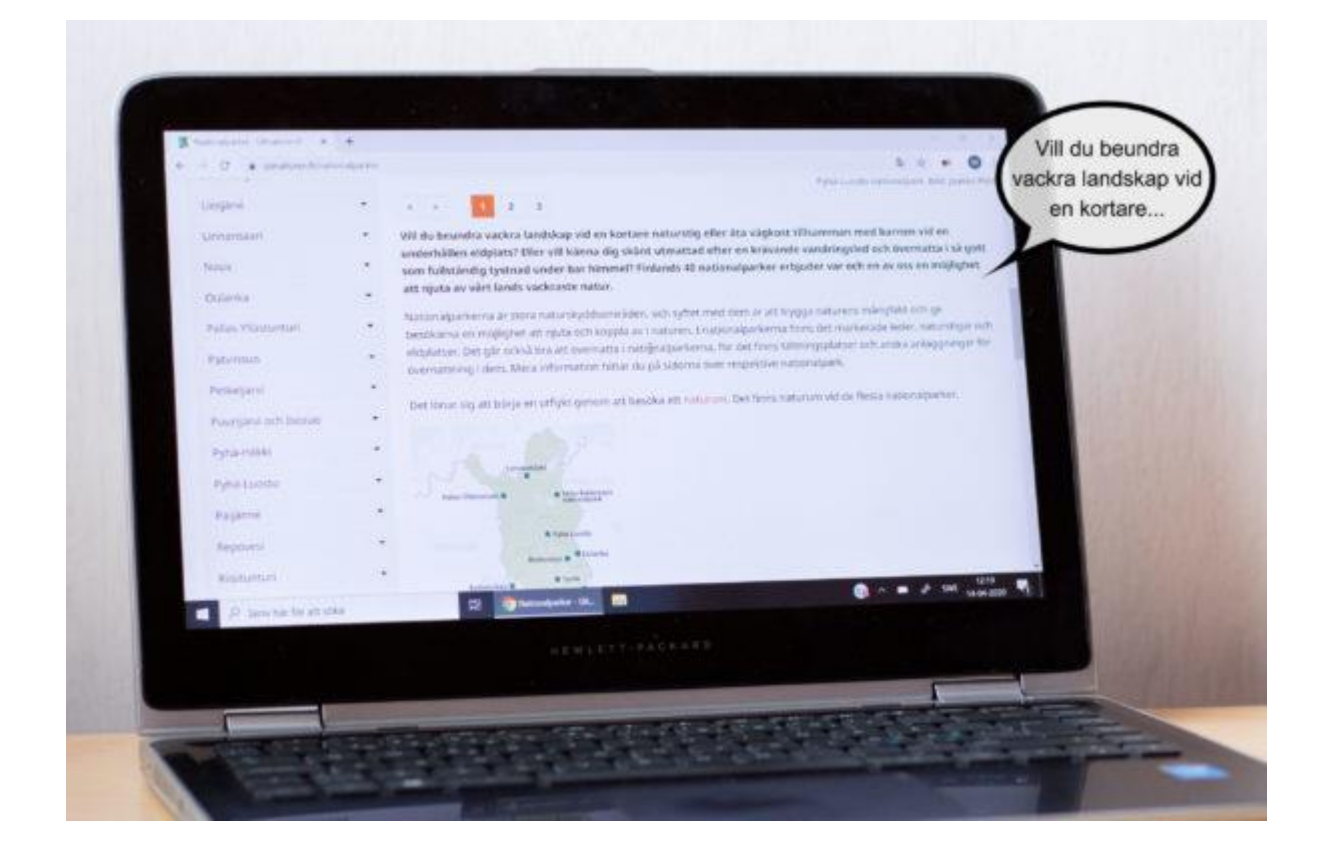

### Kom i gång med talsyntes

I webbläsaren Google Chrome finns det tillägg att ladda ner för att få texter upplästa på webbsidor. Pröva till exempel på **Read Aloud**. För att ladda ner tillägg måste du logga in på ett eget Google konto.

## Installera Read Aloud så här

- Öppna webbläsaren Google Chrome.
- Logga in på ditt google-konto med din gmail-adress.
- Gå till Chrome Web Store: <u>https://chrome.google.com/webstore</u>.
- Sök efter tillägget Read Aloud.
- Klicka på Lägg till för att installera Read Aloud på ditt google område.

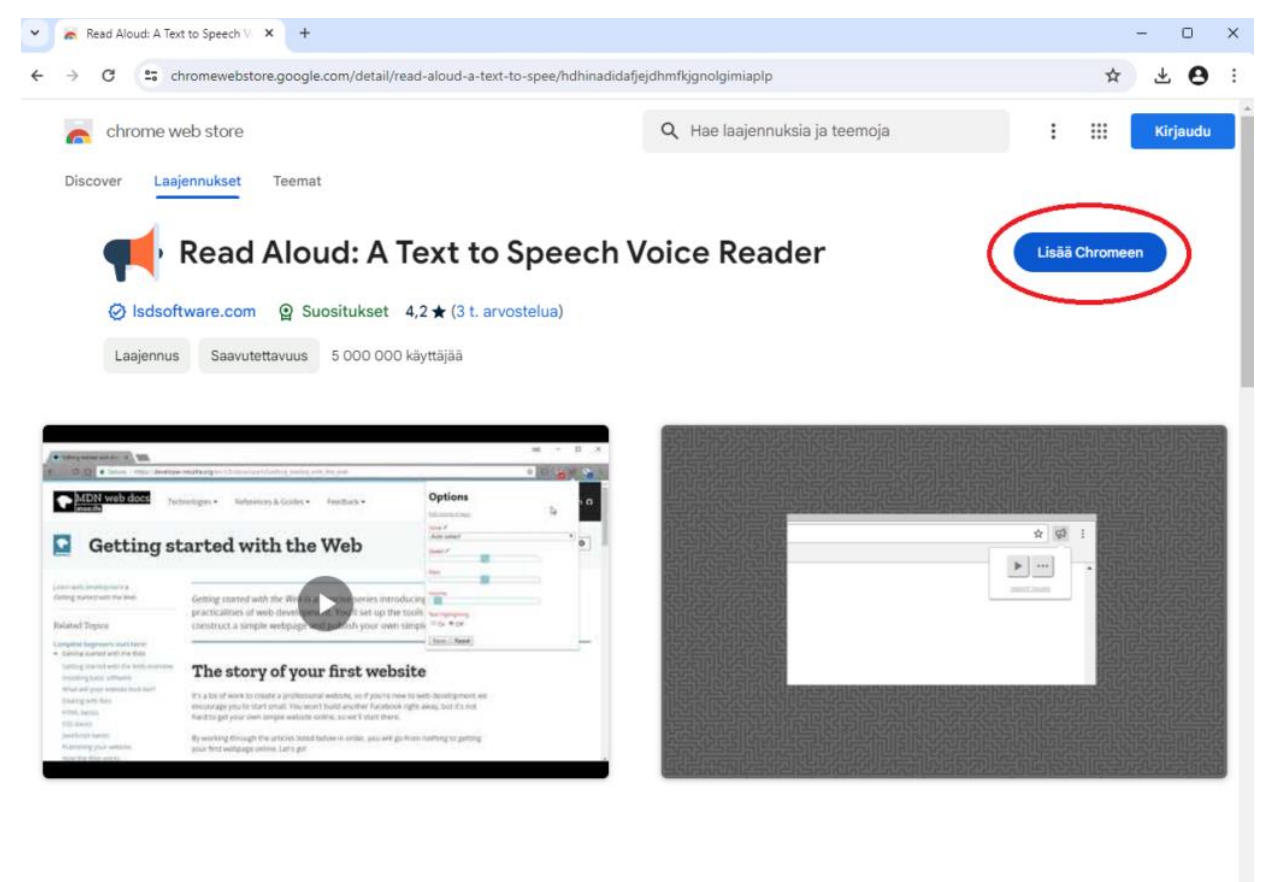

#### Yleiskatsaus

Read aloud the current web-page article with one click, using text to speech (TTS). Supports 40+ languages.

- Nu finns Read Alouds symbol till höger om webbadressfältet.
- För att kunna använda Read Aloud i fortsättningen måste du vara inloggad på ditt Google konto.

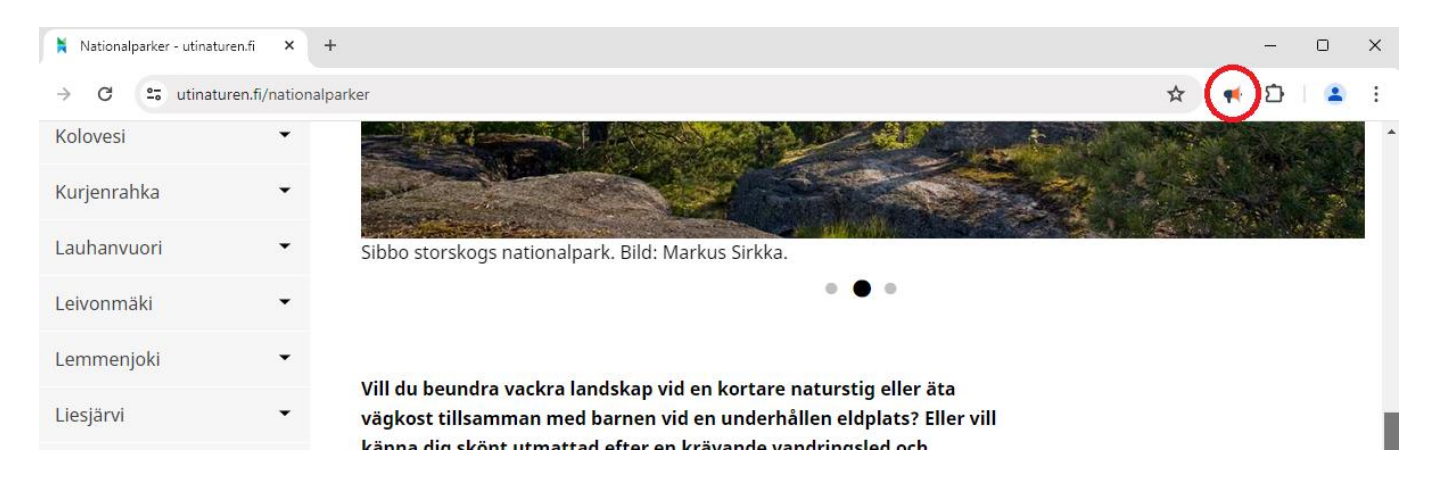

## Använd Read Aloud så här

- Öppna en webbsida i webbläsaren Google Chrome.
- Markera texten som ska läsas upp och klicka på Read Alouds symbol.
  Den finns i webbläsarens verktygsfält uppe i höger.
- En ny ruta öppnas och texten läses upp.
- I rutan som öppnas kan uppläsningen pausas och stoppas. Du kan också hoppa framåt och bakåt i texten.
- Avsluta Read Aloud genom att klicka på stop och sedan Read Aloud symbolen.

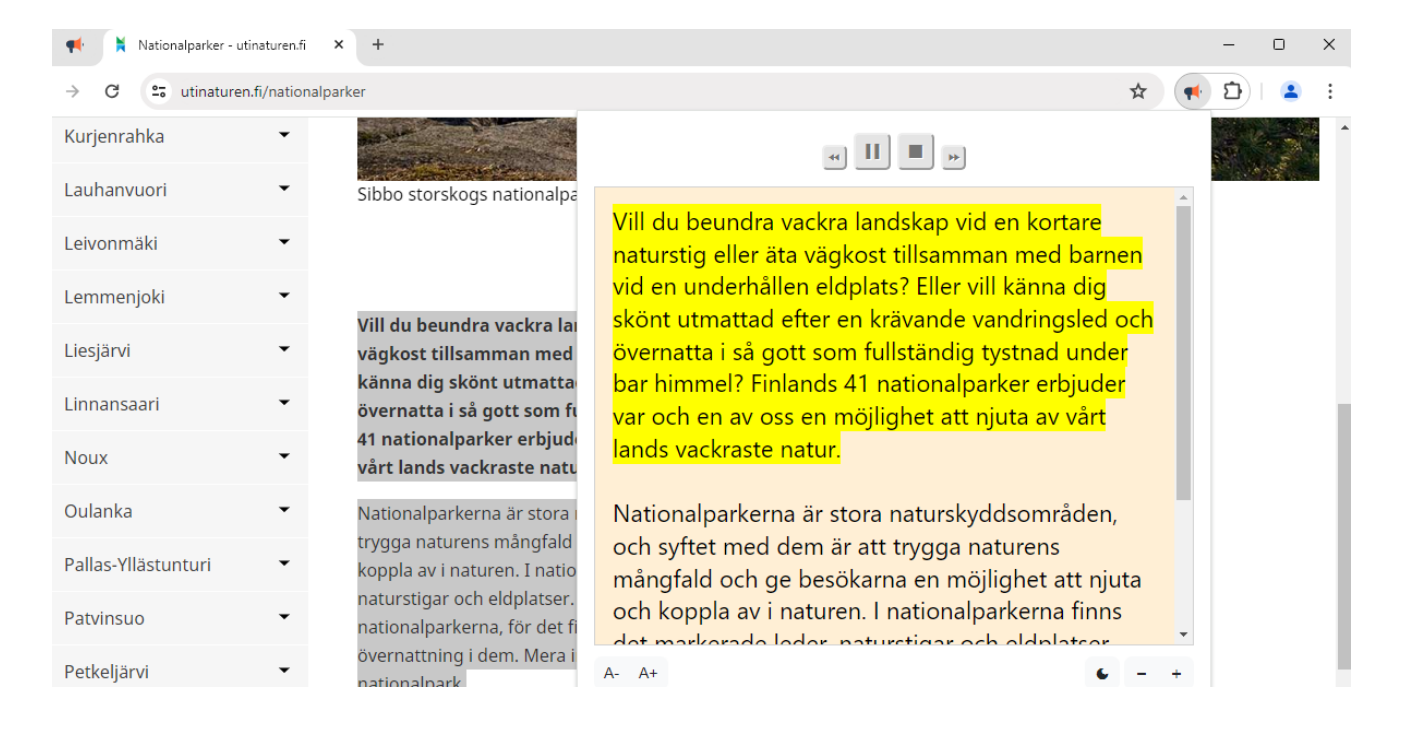

### Anpassa röster och läshastighet

Pröva dig fram så att du hittar den röst och uppläsningshastighet som passar dig.

- För att ändra talsyntesens röst och läshastighet, tryck på stopp-symbolen.
- Tryck på kugghjulet som finns i rutan.

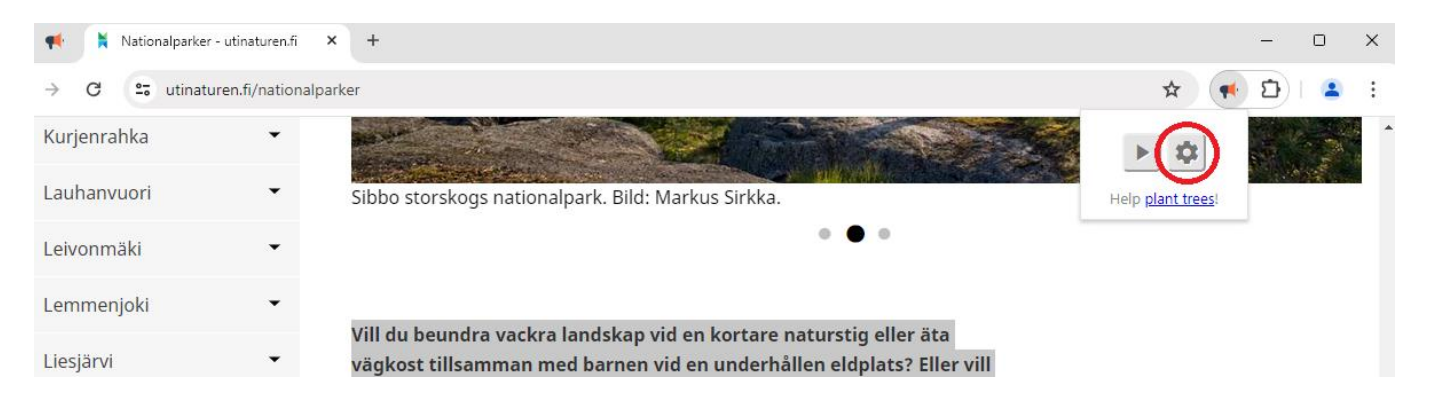

×

### I Options kan du ändra:

- Språk > Voice
- Uppläsnings-hastighet > Speed
- Tonhöjd > Pitch
- Ljudvolym > Volume

# Options

#### Edit shortcut keys

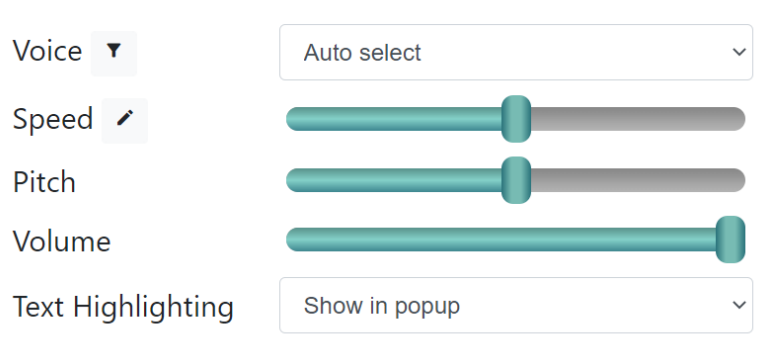

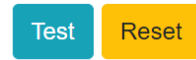

## Länkarna som används i instruktionerna

### Chrome Web Store hittar du här:

https://chrome.google.com/webstore

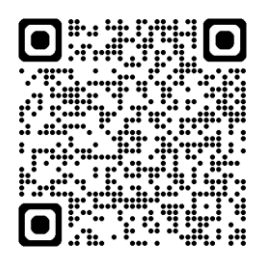